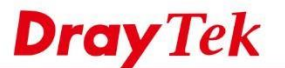

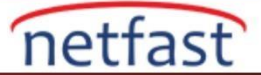

### Aktif Bekleme(Active-Standby ) Modunda Yüksek Kullanılabilirliği Kullanma (Vigor3900 ve Vigor2960 için)

Birden fazla internet bağlantı hattınız varsa, internete farklı WAN'lar üzerinden erişmek için farklı LAN'ları düzenleyebilirsiniz .Dahası, bu LAN'ların donanım arızasını önlemek için Yüksek Kullanılabilirlik tarafından korunmasını istersiniz, Aktif Bekleme modu ihtiyaçlarınızı karşılayacaktır .Aktif Beklemede Yüksek Kullanılabilirlik , ağınızın aynı zamanda donanım yedekliliğinin yanı sıra çoklu WAN ve donanım yük dengesinden de faydalanmasını sağlayabilir.

Aşağıdaki paragrafta, Active-Standby modunda ki Yüksek Kullanılabilirliğin aşağıdaki topolojiyle nasıl kurulacağını göstereceğiz. Gördüğünüz gibi, iki ISP satırı ve iki LAN subneti var .Her şey yolunda giderse,LAN1 istemcileri internete ISP-1 üzerinden erişecek ve LAN2 istemcileri ISP-2 üzerinden gidecektir. Router'lerden biri düşer ise , o zaman tüm LAN istemcileri internete erişmek için çevrimiçi Router'den geçer.

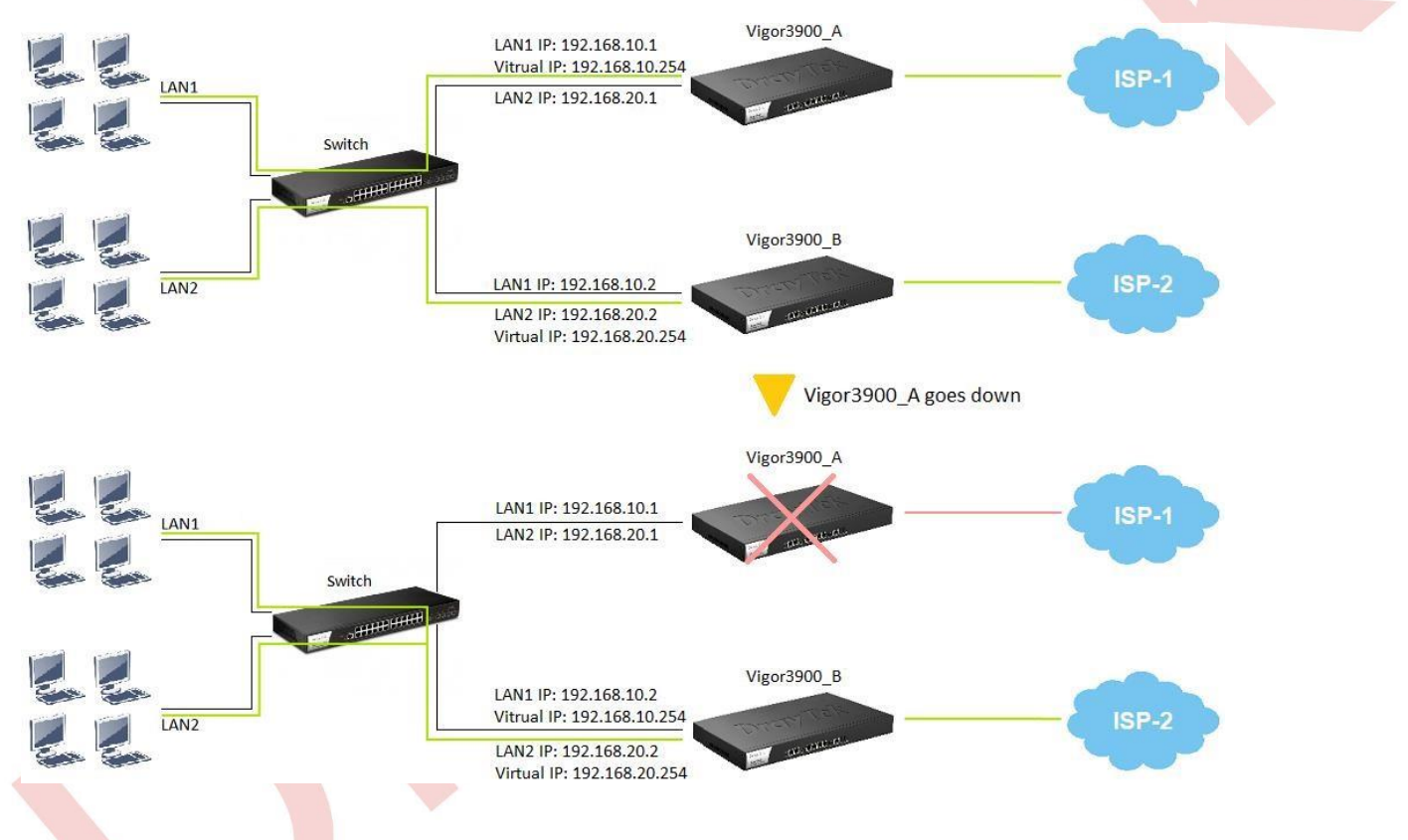

Active-Standby modunu kullanmak için, her Router'deki LAN profillerini ve VLAN ID yapılandırmalarını aşağıdaki kurallara göre ayarlamamız gerekir:

- 1. LAN profile name ve VLAN ID, eş LAN'lar arasındaki farklılıklar aynı(SAME) olmalıdır.
- 2. Router'ler her LAN'da farklı IP adreslerine sahip olmalıdır.

Bu senaryoda, Active-Standby Yüksek Kullanılabilirlik ağı oluşturmak için iki Vigor3900 kullanıyoruz:

- □ Vigor3900\_A, ISP-1'e bağlanır, LAN1 IP 192.168.10.1, LAN2 IP 192.168.20.1
- □ Vigor3900\_B, ISP-2'ye bağlanır, LAN1 IP 192168.10.2, LAN2 IP 192.168.20.2
- LAN1'in Virtual Gateway IP'si 192.168.1.254, LAN2 ise 192.168.2.254

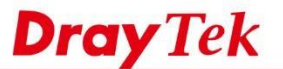

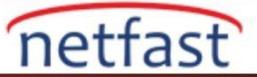

# Aktif Bekleme(Active-Standby ) Profilinin Genel Ayarları

İşte Active-Standby Profili ayarlarının genel adımları, donanım yedeklemesini almak istediğiniz her LAN için bir profil oluşturmanız gerekecektir. Applications >> High Availability >> Active-Standby Profile Setup'da bir profil oluşturun:

- Profile name verin
- HA LAN Profile için yedeklenecek LAN'ı seçin
- Gateway için Virtual IP'yi girin .Bu IP,her routerin aynı HA LAN Profilinde aynı olmalıdır.
- VHID, Virtual Host ID girin. Her HA LAN profilinin benzersiz VHID 'ye sahip olması gerekir.
- Role seç o Master:LAN istemcileri internete bu routerden erişecek (0 numaralı öncelik ile)
   Backup:Bu router yedekleme rolünü üstlenecek ve lütfen aşağıdakileri girin:
- Master IP: Ana routerin IP adresi
- Priority ID:1-30 arasındaki sayı aralığı, sayı ne kadar küçükse, o kadar yüksek önceliğe sahiptir.

Böylece, yukarıdaki senaryoda ,iki LAN subnetimiz var ve her subnetin farklı Router'lerden geçmesini istiyoruz. Bu nedenle ,her Router de iki Aktif Bekleme Profili oluşturmamız gerekecek. Yapılandırmamız gereken profillerin bir tablosu aşağıda, aşağıdaki paragraflarda ayrıntılı olarak adımları göstereceğiz.

|                            | Vigor3                       | 3900_A                   | Vigor        | :3900_B      |
|----------------------------|------------------------------|--------------------------|--------------|--------------|
| General Setting            |                              |                          |              |              |
| LAN                        | LAN1                         | LAN2                     | LAN1         | LAN2         |
| LAN IP Address             | 192.168.10.1                 | 192.168.20.1             | 192.168.10.2 | 192.168.20.2 |
| Active-Standby Profile     |                              |                          |              |              |
| HA LAN Profil lan          | 1 lan2                       | lan1 lan                 | 2            |              |
| Virtual IP for Gate92ay68. | 10.254 192<br>192.168.20.254 | 2.168.10.254<br>192.168. | 20.254       |              |
| VHID 1                     | 2                            | 1 2                      |              |              |
| Role Mast                  | er<br>Backup                 | Backup<br>Masi           | ter          |              |
| Master IP -                | 192.168.2 19                 | 92.168.1 -               |              |              |
| Priority ID (0)            |                              | 1                        |              |              |

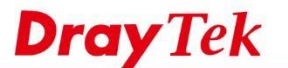

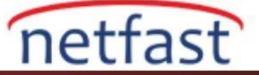

a

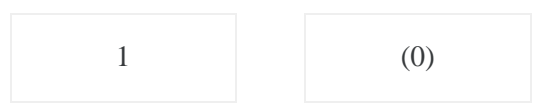

### Vigor3900\_A Setup

1. LAN1 Active-Standby Profili Oluşturma, Applications >> High Availability >> Active-Standby Profile Setup' a gidin, yeni bir profil oluşturmak için Add 'e tıklayın: 🛛 Bir Profile Name verin.

- HA LAN Profile için "lan1"i seçin.
- Gateway için Virtual IP'ye 192.168.10.254 girin.
- VHID'ye 1 girin.
- Role için "Master" seçin.

#### Applications >> High Availability >> Active-Standby Profile Setup

| 👌 Add 🔀 Edit 🔟 Dele        | te Auto Re | efresh : 1 Minute 🛛 🖌 🗳 | Refresh |      | Profile Number Limit: 3 |
|----------------------------|------------|-------------------------|---------|------|-------------------------|
| rofile HA LA               | N Profile  | Virtual IP for Gateway  | VHID    | Role | HA Status               |
| Active-Standby Profile Set | qu         |                         |         |      |                         |
| Profile :                  | LAN1       |                         |         |      |                         |
| HA LAN Profile :           | lan1       | ¥                       |         |      |                         |
| Virtual IP for Gateway :   | 192.168.10 | 0.254                   |         |      |                         |
| VHID :                     | 1          |                         |         |      |                         |
| Role :                     | Master     | ~                       |         |      |                         |
| HA Status :                | null       |                         |         |      |                         |
|                            |            |                         |         | -    |                         |

- 2. LAN2 Active-Standby profili oluşturun, 🛛 Bir Profile Name verin.
  - HA LAN Profile için "lan2"i seçin.
  - Gateway için Virtual IP'ye 192.168.20.254 girin.
  - VHID'ye 2 girin.
  - Role için "Backup" seçin.
  - Master IP'yi 192.168.20.2 olarak girin.
  - Priority ID'ye 1 girin.

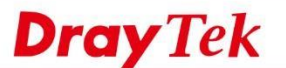

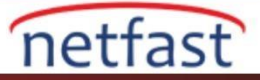

0

| ingil Availability Global Setu | p Hot-Sta  | indby Frome Setup  | Active-Statio |        | HA Status |               |                         |
|--------------------------------|------------|--------------------|---------------|--------|-----------|---------------|-------------------------|
| 🖒 Add 🔀 Edit 🔟 Dele            | ete Auto R | efresh : 1 Minute  | 👻 🖨 R         | efresh |           |               | Profile Number Limit: 3 |
| rofile HA LA                   | N Profile  | Virtual IP for Gat | eway          | VHID   | Ro        | le            | HA Status               |
| Active-Standby Profile Set     | up         |                    |               |        |           | E             | ×                       |
|                                |            |                    |               |        |           |               |                         |
| Profile :                      | LAN2       |                    |               |        |           |               |                         |
| HA LAN Profile :               | lan2       | ~                  |               |        |           |               |                         |
| Virtual IP for Gateway :       | 192.168.2  | 0.254              |               |        |           |               |                         |
| VHID :                         | 2          |                    |               |        |           |               |                         |
| Role :                         | Backup     | ~                  |               |        |           |               |                         |
| Master IP :                    | 192.168.2  | 0.2                |               |        |           |               |                         |
| Priority ID :                  | 0 1        |                    |               |        |           |               |                         |
| HA Status :                    | null       |                    |               |        |           |               |                         |
|                                |            |                    |               |        |           |               |                         |
|                                |            |                    |               |        | H Ar      | oply 🔕 Cancel |                         |

- 3. Yüksek Kullanılabilirliği etkinleştirin, Applications >> High Availability >> High Availability Global Setup'a gidin,
- Enable High Availability kontrol et.
- Redundant Method için "Active Standby" seçeneğini seçin.
- Authentication Key girin(Diğer router, aynı Authentication Key'e sahip olmalıdır.) 

   WAN Connection Status
   Detection etkinleştir.

Applications >> High Availability >> High Availability Global Setup

| ligh Availability Global Setup | Hot-Standby Profile Setup | Active-Standby Profile Setup | HA Status |  |
|--------------------------------|---------------------------|------------------------------|-----------|--|
| 🖉 Enable High Availability     |                           |                              |           |  |
| Redundant Method :             | Active Standby            | ~                            |           |  |
| Authentication Key :           | draytek                   |                              |           |  |
| WAN Connection Status De       | tection : 💿 Enable 🔘 Dis  | able                         |           |  |

## Vigor3900\_B Setup

- 4. LAN1 Active-Standby Profili Oluşturma, Applications >> High Availability >> Active-Standby Profile Setup'a gidin, yeni bir profil oluşturmak için Add'e tıklayın:
  - Bir Profile Name verin
  - HA LAN Profile olarak lan1'i seçin
  - Virtual IP for Gateway'e 192.168.10.254 girin
  - VHID'ye 1 girin
  - Role olarak "Backup"1 seçin
  - Master IP'ye 192.168.10.2'yi girin
  - Priority ID'ye 2 girin

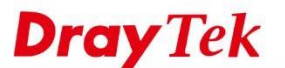

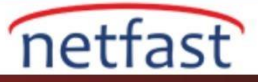

a

| ingit inditability biobai bota | p Hot-Standby Profile  | Setup Active-Standa | y Profile Setup HA | Status |                         |  |
|--------------------------------|------------------------|---------------------|--------------------|--------|-------------------------|--|
| 🕼 Add 🔀 Edit 🏢 Del             | ete Auto Refresh : 1 M | /linute 💉 🖨 Ref     | resh               |        | Profile Number Limit: 3 |  |
| Profile HA LA                  | N Profile Virtual IF   | o for Gateway       | VHID               | Role   | HA Status               |  |
| Active-Standby Profile Set     | up                     |                     |                    |        |                         |  |
| Profile :                      | LAN1                   |                     |                    |        |                         |  |
| HA LAN Profile :               | lan1                   | ~                   |                    |        |                         |  |
| Virtual IP for Gateway :       | 192.168.10.254         |                     |                    |        |                         |  |
| VHID :                         | 1                      |                     |                    |        |                         |  |
| Role :                         | Backup                 | *                   |                    |        |                         |  |
| Master IP :                    | 192.168.10.1           |                     |                    |        |                         |  |
| Priority ID :                  | 0 1                    |                     |                    |        |                         |  |
| HA Status :                    | null                   |                     |                    |        |                         |  |

- 5. Bir LAN2 Active-Standby profili oluşturun,
  - Bir Profile name girin
  - HA LAN Profile için lan2'yi seçin
  - Virtual IP for Gateway için 192.168.20.254 girin
  - VHID için 2 girin

Applications >> High Availability >> Active-Standby Profile Setup

• Role olarak "Master" seçin

| 🖏 Add 🔀 Edit       | Dele       | te Auto Re | fresh : | 1 Minute    | Y \$    | Refresh |      | Profil | e Number Limit : |
|--------------------|------------|------------|---------|-------------|---------|---------|------|--------|------------------|
| Profile            | HA LAN     | Profile    | Virtua  | al IP for ( | Gateway | VHID    | Role | HA S   | itatus           |
| Active-Standby Pro | ofile Setu | ıp         |         |             |         |         |      | - (×)  |                  |
| Profile :          |            | LAN2       |         |             |         |         |      |        |                  |
| HA LAN Profile     | :          | lan2       |         | *           |         |         |      |        |                  |
| Virtual IP for Ga  | iteway :   | 192.168.20 | .254    |             |         |         |      |        |                  |
| VHID :             |            | 2          |         | _           |         |         |      |        |                  |
| Role :             |            | Master     |         | ~           |         |         |      |        |                  |
| HA Status :        | 1          | null       |         |             |         |         |      |        |                  |

- 6. High Availability(Yüksek Kullanılabilirlik) etkinleştirin (Adım 3 ile aynı) Applications >> High Availability >> High Availability Global Setup'a gidin,
  - Redundant Method 'u "Active Standby" olarak seç
  - Authentication Key girin(Diğer router ile aynı olmalıdır.)
  - WAN Connection Status Detection etkinleştir

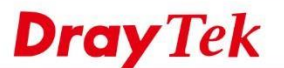

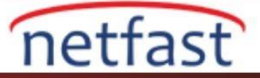

| igh Availability Global Setup                                            | Hot-Standby Profile Setup | Active-Standby Profile Setup | HA Status |  |
|--------------------------------------------------------------------------|---------------------------|------------------------------|-----------|--|
| Enable High Availability     Redundant Method :     Authentication Key : | Active Standby<br>draytek | <b>*</b>                     |           |  |

## Yüksek Kullanılabilirlik Durumunu(High Availability Status) Kontrol Edin

7. Her iki routerde ayarı bitirdikten sonra ,şimdi Active-Standby High Availability (Aktif Beklemede Yüksek Kullanılabilirliği ) ağınızı korumaya başlamalıdır.Durumu kontrol etmek için Applications >> High Availability >> HA Status sayfasına gidebiliriz.

| Hig | h Availability Glob | al Setup | Hot-Star | dby Profile Setup | Active-Standby Profil | e Setup HA   | Status       |           |  |
|-----|---------------------|----------|----------|-------------------|-----------------------|--------------|--------------|-----------|--|
| A   | uto Refresh : 10    | Seconds  | Y \$     | Renew             |                       |              |              |           |  |
|     | Group ID            | Prior    | ity ID   | IP *              | Router Name           | Redundant    | Meth HA Stat | us Detail |  |
|     | 1                   | 0        |          | 192.168.10.1      | Vigor3900_A           | Active-Stand | lby Master   |           |  |
|     | 1                   | 1        |          | 192.168.10.2      | Vigor3900_B           | Active-Stand | lby Backup   |           |  |
|     | 2                   | 1        |          | 192.168.20.1      | Vigor3900_A           | Active-Stand | lby Backup   |           |  |
|     | 2                   | 0        |          | 192.168.20.2      | Vigor3900_B           | Active-Stand | lby Master   |           |  |
|     |                     |          |          |                   |                       |              |              |           |  |

### Yalmzca LAN Alt Ağlarının Bazılarını Yedekle

Ağınızda birden fazla LAN subnet varsa, bazı LAN subnetleri yedekleyebilirsiniz, bunların yüksek kullanılabilirlik mekanizması benzer olacaktır.

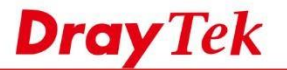

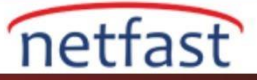

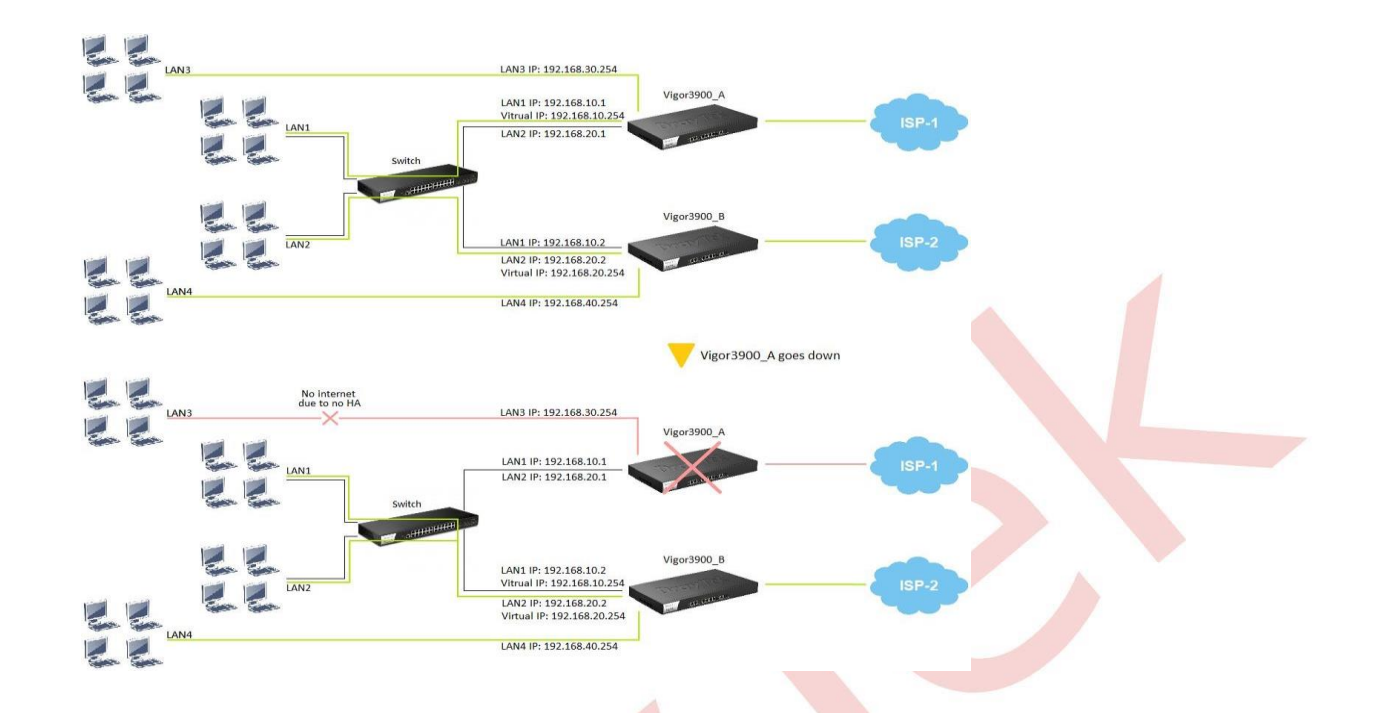

LAN1 ve LAN2,HA tarafından korunurken, LAN3 ve LAN4 korunmuyor .Bundan dolayı Router kapanırsa , LAN'ın bir kısmı internete erişemez.

| LAN clients wil                                   | l access internet through the below router, when |
|---------------------------------------------------|--------------------------------------------------|
|                                                   |                                                  |
| Gatew Both Vigor3 Vigor3900 V                     | igor3900_B Down                                  |
| LAN1 192.168.10.254 Vigor 3900_A Vigor 3900_I     | 3                                                |
|                                                   | -Vigor3900_A                                     |
|                                                   |                                                  |
| LAN 192.168.2 Vigor390 Vigor390                   | Vigor3900_A                                      |
| LAN3 192.168.30.254Wigor3900_B No internet        |                                                  |
|                                                   | -Vigor3900_A                                     |
| LAN4 192.168.40 Vigor3900_ Vigor3900_<br>.254 B B | No internet                                      |